# **OSoennecken**

SoProcure

## Release 5.41: Releasenotes

| Projekt:                      | SoProcure                                                |
|-------------------------------|----------------------------------------------------------|
| Teilprojekt:                  | Release 5.41                                             |
| Anforderungsnummer:           |                                                          |
| Teilprojekt-Verantwortlicher: | Sebastian Terjung (Soennecken)                           |
| Verfasser:                    | Thorsten Schlüchter / Christian Reichenberg (Soennecken) |
| Version                       | 1.0                                                      |
| Stand per:                    | 2018-02-19                                               |

## Inhalt

| 1.   | NEUE FUNKTIONEN                                                     | 3 |
|------|---------------------------------------------------------------------|---|
| 1.1  | Anbindung eines Fremdsystems über cXML – Punchout                   | 3 |
| 1.1. | .1 Neustrukturierung der Gruppen im Reiter "Anbindung Fremdsysteme" | 3 |
| 1.1. | 2 Optionen für die cXML-Anbindung                                   | 4 |
| 1.1. | .3 Anzeige des Protokolls                                           | 5 |
| 1.2  | Lieferantenauswahl in der Kundenübersicht im SoConnect              | 7 |
| 1.3  | Verfügbares Budget in der Budgetverwaltung berechnen                | 8 |
| 2.   | ÄNDERUNGEN / CHANGE REQUESTS                                        | 9 |
| 2.1  | Erweiterung der OCI Auswahlfelder für die OCI-Rückübertragung       | 9 |
| 2.2  | Download Option für die Warengruppen-Statistik1                     | 0 |

#### 1. Neue Funktionen

#### 1.1 Anbindung eines Fremdsystems über cXML – Punchout

Die Einrichtung einer cXML-Anbindung (Ariba / Oracle) erfolgte bisher individuell pro Kunde über den Shop-Support der Sonnecken eG. Durch die neue Funktionalität ist dies nicht mehr notwendig und kann direkt vom Fachhändler im SoConnect erfolgen.

### 1.1.1 Neustrukturierung der Gruppen im Reiter "Anbindung Fremdsysteme"

Im Reiter "Anbindung Fremdsysteme" (SoConnect / Kunden / Kunde auswählen / Reiter: Anbindung Fremdsysteme) wurden aus der Gruppe "OCI (SAP)" (vorher SAP) die Optionen, welche für die Anbindung OCI und cXML gelten, in die neue Gruppe "Allgemein" verschoben namentlich angepasst.

| Benutzer bei Erstanmeldung anlegen                                                                             | ✓             |
|----------------------------------------------------------------------------------------------------|---------------|
| Name Temporärer Benutzer                                                                                       |               |
| Maximale Besucheranzahl                                                                                        | 0             |
| bei Anmeldung zentrales Passwort prüfen<br>(Erstanmeldung)                                                     |               |
| kein Schalter "Weiterleitung an Fremdsystem" auf der<br>Neiterleitungsseite                                    |               |
| Schalter "zurück an Fremdsystem" bei leerem Warenkorb                                                          | ✓             |
| P Adressen (Bitte geben Sie für jede hinterlegte IP<br>Adresse eine Subnetmaske an - mit Semikolon getrennt)   |               |
| Subnetmasken (Bitte geben Sie für jede hinterlegte IP<br>Adresse eine Subnetmaske an - mit Semikolon getrennt) |               |
| Bestellung an Fremdsystem weiterleiten                                                                         | ✓             |
| Beschreibung für Weiterleitung Fremdsystem (*)                                                                 | zurück zu SAP |

#### 1.1.2 Optionen für die cXML-Anbindung

In der Gruppe "*cXML (Ariba / Oracle)*" (vorher *Ariba / Oracle*) sind vier Optionen für die Konfiguration der Übermittlung der Anmeldedaten (PunchoutSetupRequest) bereitgestellt, sowie ein Button zur Anzeige des Aufrufprotokolls.

| Anbindung Fremdsysteme - cXML (Ariba / Oracle)                                        |                    |                                                                                                    |
|---------------------------------------------------------------------------------------|--------------------|----------------------------------------------------------------------------------------------------|
|                                                                                       |                    | Speichern                                                                                                 |
| Anbindung                                                                             | 🔵 deaktiviert      |                                                                                                    |
|                                                                                       | Ariba aktiv        |                                                                                                    |
|                                                                                       | Oracle aktiv       |                                                                                                    |
| Anmeldedaten lesen aus dem cXML-Element                                               | From'              |                                                                                                    |
|                                                                                       | 🔘 'то'             |                                                                                                    |
| Anmeldedaten aus dem cXML-Element 'Credential' und<br>folgendem domain-Attribut lesen | testdomain         | Unterelement von 'From' oder 'To'                                                                         |
| Anmeldedaten im cXML-Element 'Identity'                                               | testidentity       | Unterelement von 'Credential', welches unter 'From' oder 'To' hängt                                       |
| Passwort im cXML-Element 'SharedSecret'                                               | TheSecret          | Unterelement von 'Credential', welches unter 'Sender' hängt                                               |
| Protokoll der cXML-Anbindung                                                          | Protokoll Anzeigen | AufrufLink für den Kunden:<br>https://atlas.soennecken.de/auth/sso/cxml/1/customer/Demo?<br>App=SoProcure |

In der rechtsseitig stehenden Beschreibung des Protokoll-Buttons wird der Aufruf-Link angezeigt, welcher dem Kunden übergeben werden muss. Dieser wird automatisch für den gewählten Kunden generiert.

| AufrufLink für den Kunden:<br>https://atlas.soennecken.de/auth/sso/cxml/1/customer/Demo?<br>App=SoProcure |
|----------------------------------------------------------------------------------------------------|
|                                                                                                    |

Beispiel-cXML-Datei mit den im SoConnect hinterlegten Werten:

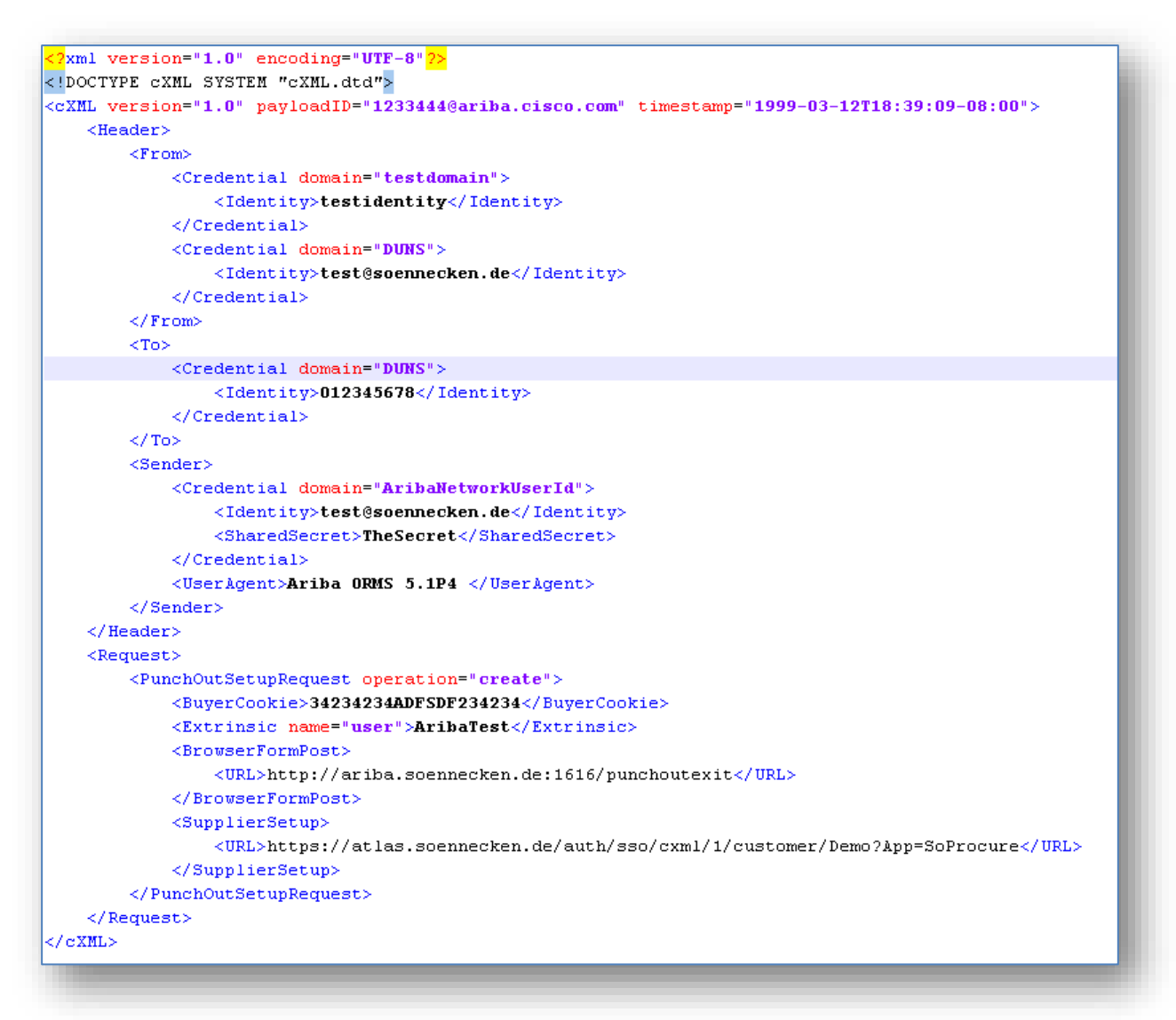

#### 1.1.3 Anzeige des Protokolls

Über den Button "Protokoll anzeigen" wird eine Übersichtsseite mit den einzelnen Anmeldeversuchen angezeigt.

| Dfault, Obartaalita 14 | and an Alforda ID and | -1 <b>-</b>            | All Destation |               |        |                               |    |              |
|------------------------|-----------------------|------------------------|---------------|---------------|--------|-------------------------------|----|--------------|
| Prad: Startseite K     | unden / Kunde Dem     | 10° Einstellungen / c/ | ML-Protokoli  |               |        |                               |    |              |
|                        |                       |                        |               |               |        |                               |    |              |
|                        |                       |                        |               |               |        |                               |    |              |
|                        |                       |                        |               |               |        |                               |    | Zurück       |
| cXMI Anmeldeve         | rsuche der letzten :  | 30 Tage:               |               |               |        |                               |    |              |
|                        |                       |                        |               |               |        |                               |    |              |
|                        |                       |                        |               |               |        |                               | <  | < > >        |
| Datum                  | Benutzer              | Domain                 | Identity      | Shared Secret | Status | Beschreibung                  |    | CXML Request |
| 04.02.2019 15:15       | AribaTest             | testdomain             | testidentity  | TheSecret     | 200    | OK                            |    | Anzeigen     |
| 04.02.2019 15:15       |                       |                        |               |               | 406    | Could not parse cXML document |    | Anzeigen     |
| 04.02.2019 15:12       | AribaTest             | testdomain             | testidentity  | TheSecret     | 200    | OK                            |    | Anzeigen     |
| 04.02.2019 15:05       | AribaTes              | testdomain             | testidentity  | TheSecret     | 400    | User not found                |    | Anzeigen     |
| 04.02.2019 15:00       | AribaTest             | testdomain             | testidentity  | TheSecret     | 200    | OK                            |    | Anzeigen     |
| 04.02.2019 12:48       | AribaTest             | testdomain             | testidentity  | TheSecret     | 200    | OK                            |    | Anzeigen     |
| 04.02.2019 11:47       |                       | testdomain             | testidentity  | TheSecret     | 400    | User not found                |    | Anzeigen     |
| 04.02.2019 11:33       |                       |                        |               |               | 401    | Invalid credentials           |    | Anzeigen     |
|                        |                       |                        |               |               |        |                               | 14 | < > > >      |
|                        |                       |                        |               |               |        |                               |    |              |
|                        |                       |                        |               |               |        |                               |    |              |
|                        |                       |                        |               |               |        |                               |    |              |

Über den Anzeigen-Link am Ende jeder Zeile kann der komplette cXML-Request eingesehen werden, um dort eventuelle Konfigurationsparameter für die SoConnect-Einstellungen zu identifizieren und im Nachgang zu korrigieren.

| lentials | Anzeigen<br>Anzeigen                                                                                                    |   |
|----------|----------------------------------------------------------------------------------------------------|---|
|          | cXML SetupRequest                                                                                                    | × |
|          | xml version="1.0" encoding="UTF-8"?<br>cXML SYSTEM "cXML.dtd"<br><cxml payloadid="1233444@ariba.cisco.com" timestamp="1999-03-12T18:39:09-08:00" version="1.0"><br/><header><br/><from><br/><credential domain="testdomain"><br/><identity>testdomain="testdomain"&gt;<br/><identity>testdomain="testdomain"&gt;<br/><identity< td=""><td></td></identity<></identity></identity></credential></from></header></cxml> |   |
|          | <sender> <credential domain="AribaNetworkUserId">                                                                                                    &lt;</credential></sender>                                                                                                    |   |
|          | <url>http://ariba.soennecken.de:1616/punchoutexit&amp;</url><br>                                                                                                    | • |
|          | Schließen                                                                                                    |   |

#### 1.2 Lieferantenauswahl in der Kundenübersicht des SoConnect

Auf der Kundenübersichtsseite (Menüpunkt Kunden) des SoConnect wurde eine Lieferantenselektion eingebaut. In diesem Rahmen wurde auch die Kundenübersichtsseite überarbeitet.

| Kunde:    | Dem          | 10                  | Kundennummer: Kundennr. bei soenneckendemo | Filtern                         | Alle anzeigen      |                  |       |
|-----------|--------------|---------------------|--------------------------------------------|---------------------------------|--------------------|------------------|-------|
| Kundenar  | t: alle      | Kunden 🔻            | Lieferant:                                 | ¥                               |                    |                  |       |
| Aller     | narkieren    | Markierung aufheben | 0 von 3 Kunden sind markiert               |                                 |                    |                  |       |
| <u>Nr</u> | . <u>S</u> i | <u>ynonym</u>       | Name 1                                     | Kundennr. bei<br>soenneckendemo | Anzahl Lieferanten | Anlagedatum      |       |
| 44        | De           | emo                 | Soennecken eG                              | <u>4711</u>                     | 6                  | 29.12.2004 10:44 | Login |
| 53        | De           | emoShop24.de        | Soennecken eG                              |                                 | 6                  | 11.02.2019 14:44 | Login |
| 45        | ha           | andbuch             | Demokunde                                  | 4711                            | 6                  | 11.08.2016 12:05 | Login |

Es gibt fortan nur noch ein Eingabefeld für den Kundenfilter. Die Eingabe aus diesem Feld durchsucht die Spalten Nr., Synonym und Name 1.

| unde:<br>undenart: | Nr., Synonym oder Name 1 alle Kunden | Kundennummer: 4711<br>Lieferant: | Filtern                         | Alle anzeigen      |                  |              |
|--------------------|--------------------------------------|----------------------------------|---------------------------------|--------------------|------------------|--------------|
| Alle mar           | kieren Markierung aufheben           | 0 von 4 Kunden sind n            | narkiert                        | _                  |                  |              |
| <u>Nr.</u>         | <u>Synonym</u>                       | <u>Name 1</u>                    | Kundennr. bei<br>soenneckendemo | Anzahl Lieferanten | Anlagedatum      |              |
| 44                 | Demo                                 | Soennecken eG                    | <u>4711</u>                     | 6                  | 29.12.2004 10:44 | Login        |
| 45                 | handbuch                             | Demokunde                        | <u>4711</u>                     | 6                  | 11.08.2016 12:05 | <u>Login</u> |
| 46                 | Test                                 | Test GmbH                        | <u>4711</u>                     | 5                  | 12.08.2016 14:35 | Login        |
| 48                 | Testkunde                            | Soennecken eG                    | 4711                            | 6                  | 14.02.2017 11:40 | Login        |

Wenn ein Filter-Wert in das Feld Kundennummer eingegeben wird, wird dieser in den Kundennummer der Kundelieferanteinstellungen beim Fachhändler sowie in den Kostenstellen gesucht. Die Kundennummer aus der Kundelieferanteinstellung wird in einer neuen Spalte angezeigt.

| Filtern nacl | 1:                        |                                    |                                 |                    |                        |
|--------------|---------------------------|------------------------------------|---------------------------------|--------------------|------------------------|
| Kunde:       | Nr., Synonym oder Name 1  | Kundennummer: Kundennr. bei soenne | kendemo Filtern                 | Alle anzeigen      |                        |
| Kundenart:   | alle Kunden 🔻             | Lieferant: Schweitzer              | ▼                               |                    | Gesamtliste anzeigen   |
| Alle marki   | ieren Markierung aufheben | 0 von 21 Kunden si                 | nd markiert                     |                    | < < > >                |
| <u>Nr.</u>   | <u>Synonym</u>            | Name 1                             | Kundennr. bei<br>soenneckendemo | Anzahl Lieferanten | Anlagedatum            |
| 44           | Demo                      | Soennecken eG                      | <u>4711</u>                     | 6                  | 29.12.2004 10:44 Login |
| 53           | DemoShop24.de             | Soennecken eG                      |                                 | 6                  | 11.02.2019 14:44 Login |
| 45           | handbuch                  | Demokunde                          | 4711                            | 6                  | 11.08.2016 12:05 Login |

Wenn im Auswahlfeld "Lieferant" ein Lieferant ausgewählt ist, werden nur Kunden angezeigt, die diesem Lieferant zugeordnet sind.

| inde:        | Nr., Synonym oder Name 1 | Kundennummer: Kundennr. bei soenneckendemo | Filtern Alle anzeigen |                      |
|--------------|--------------------------|--------------------------------------------|-----------------------|----------------------|
| indenart:    | alle Kunden 🔻            | Lieferant:                                 |                       | Gesamtliste anzeigen |
| All a second | inne Madianae aufbekan   | Quer 22 Kunden sind marking                |                       |                      |
| Alle mark    | Markierung aufheben      | U von 23 Kunden sind markiert              |                       |                      |

Der Button "Gesamtliste anzeigen" und die "Blättern" Schalter werden nur angezeigt, wenn das Suchergebnis mehrere Seiten umfasst. Je Seite werden maximal 20 Zeilen gelistet.

#### 1.3 Verfügbares Budget in der Budgetverwaltung berechnen

Zur Kundenverwaltung wurde eine Option hinzugefügt, mit der die Berechnung des verfügbaren Budgets bei Änderung der Budgethöhe aktiviert werden kann. Diese Option ist unter Kunden / Kunde auswählen / Reiter: Einstellungen / Gruppe: Budgetverwaltung zu finden.

| Einstellungen - Budgetverwaltung            |    | Link zur Gruppe                                                                                     |
|---------------------------------------------|----|----------------------------------------------------------------------------------------------------|
|                                             |    | Speichern                                                                                           |
| Budgetberechung bei Änderung der Budgethöhe | s. | Wenn die Budgethöhe manuell geändert wird, wird das noch<br>verfügbare Budget automatisch angepasst |
|                                             |    | Speichern                                                                                           |

Je nach Konfiguration der Budgetverwaltung, werden die Budgets an der Kostenstelle unter den Segmenten, direkt an den Segmenten, an der Kostenstelle unter den Sachkonten oder an den Benutzern bearbeitet. Dieses Beispiel zeigt die Budgetbearbeitung am Benutzer:

| Benutzer: Demo                     |             |
|------------------------------------|-------------|
| Budgethöhe:                        | 1.000,00    |
| noch verfügbar:                    | 843,00      |
| verbrauchtes Budget:               | 157,00      |
| einmalige<br>Budgetüberschreitung: | 0,00        |
| Periodendauer:                     | monatlich 💌 |

Wenn die Option eingeschaltet ist, sind die Felder "noch verfügbar" und "verbrauchtes Budget" ausgegraut und können nicht verändert werden. Wird die Budgethöhe angepasst, errechnet sich der noch verfügbare Wert, indem von der Budgethöhe das verbrauchte Budget abgezogen wird.

# 2. Änderungen / Change Requests

#### 2.1 Erweiterung der OCI Auswahlfelder für die OCI-Rückübertragung

Die Auswahl der OCI-Felder für die Rückübertragung der SoPROCURE Daten der einzelnen SAP-Felder wurde um das Feld NEW\_ITEM-LEADTIME erweitert (*SoConnect / Kunden / Kunde auswählen / Reiter: Anbindung Fremdsysteme / Gruppe: SAP*). Es ist somit möglich, eine Konstante, oder Daten aus den Artikel-Feldern SAPFeld1, SAPFeld2, SAPFeld3 in diesem Feld zu übertragen. Das Feld ist auf die Größe von maximal 5 Zeichen beschränkt.

Die vorhandene Option "Lieferzeit im Feld NEW\_ITEM-LEADTIME übertragen" wurde in Ihrer Beschreibung angepasst. Wenn diese Option aktiviert ist, wird ausschließlich das Feld Lieferzeit am Artikel zur Befüllung des OCI-Feldes herangezogen, unabhängig von der Auswahl in den SAP-Felder.

| SAP: SAP Feld 1<br>SAP: SAP Feld 2<br>SAP: SAP Feld 3<br>SAP: SAP Feld 4<br>SAP: SAP Feld 5<br>SAP: SAP Feld 6<br>Lieferzeit im Feld NEW_ITEM-LEADTIME übertragen | NEW_ITEM-LEADTIME<br>NEW_ITEM-MATGROUP<br>NEW_ITEM-VENDOR<br>NEW_ITEM-VENDORMAT<br>NEW_ITEM-MANUFACTMAT<br>NEW_ITEM-MANUFACTCODE<br>NEW_ITEM-CONTRACT<br>NEW_ITEM-CONTRACT_ITEM<br>NEW_ITEM-SERVICE<br>NEW_ITEM-SERVICE<br>NEW_ITEM-LONGTEXT<br>NEW_ITEM-EXT_QUOTE_ID<br>NEW_ITEM-EXT_QUOTE_ID<br>NEW_ITEM-EXT_PRODUCT_ID<br>NEW_ITEM-CUST_FIELD1<br>NEW_ITEM-CUST_FIELD2<br>NEW_ITEM-CUST_FIELD3 | ▼<br>▲ |
|----------------------------------------------------------------------------------------------------|----------------------------------------------------------------------------------------------------|--------|
|                                                                                                    | NEW_ITEM-CUST_FIELD4<br>NEW_ITEM-CUST_FIELD5<br>NEW_ITEM-EXT_CATEGORY_ID<br>NEW_ITEM-EXT_SCHEMA_TYPE<br>NEW_ITEM-LEADTIME                                                                                                    |        |

# 2.2 Download Option für die Warengruppen-Statistik

| · · · · ·                                                                |                                                                                     |
|--------------------------------------------------------------------------|-------------------------------------------------------------------------------------|
| estellungen                                                              |                                                                                     |
|                                                                          | FILTER AUSBLENDEN SUCHERGEBNIS EXPORTIEREN WGR-STATISTIK EXPORTIEREN ARTIKEL SUCHEN |
| s wurde(n) 6 Bestellung(en) gefunden. Nutzen Sie auch die Blätternschalt | ter, um sich alle Bestellungen Ihrer Selektion ansehen zu können.                   |
| Filtern über:                                                            | Bestellungen für folgende Kostenstellen:                                            |
| Bestellung von: bis:                                                     | <ul> <li>alle</li> </ul>                                                            |
| Datum von: 10.01.2019 bis: 07.02.2019                                    | 🔘 aus Liste                                                                         |
|                                                                          | Kostenstelle auswählen                                                              |
| Bestellstatus:                                                           |                                                                                     |
| <ul> <li>alle</li> </ul>                                                 | Bestellungen von folgenden Benutzern:                                               |
| <ul> <li>aus Liste</li> </ul>                                            | <ul> <li>alle</li> </ul>                                                            |
| Bestellstatus auswählen                                                  | <ul> <li>eigene Bestellungen</li> </ul>                                             |
| Lastschrift-Bestellungen:                                                | <ul> <li>aus Liste</li> </ul>                                                       |
| -                                                                        | Benutzer auswählen                                                                  |
| Sortieren nach:                                                          | ,                                                                                   |

Bisher war es nur möglich den Export der Wargengruppenstatistik per E-Mail zu empfangen.

| aus. Geben Sie | e bitte auch die E-Mail-Adi | resse an, an die die Daten gesendet werden. |
|----------------|-----------------------------|---------------------------------------------|
| Katalog:       | Bürobedarf                  | T                                           |
| Warengrup      | pen:                        |                                             |
| Ordnen & R     | egistrieren »               |                                             |
| Papiere & B    | löcke »                     |                                             |
| Schreiben 8    | Korrigieren »               |                                             |
| Kleben & Ve    | rsenden »                   |                                             |
| Präsentation   | n & Planung »               |                                             |
| Technik & Z    | ubehör »                    |                                             |
| Tinte & Tone   | er »                        |                                             |
| Büroeinricht   | ung »                       |                                             |
| Nützliches in  | n Büro »                    |                                             |
| Von:           | 10.01.2019                  | bis: 07.02.2019                             |
| E-Mail:        |                             |                                             |
| Daten her      | unterladen                  |                                             |
| -              |                             |                                             |

Fortan ist es ein Download der Daten als Alternative zum Mailversand möglich. Wurde der Export gestartet, öffnet sich ein neue Seite auf der nach Erstellung des Exports die gezippten Daten heruntergeladen werden können.

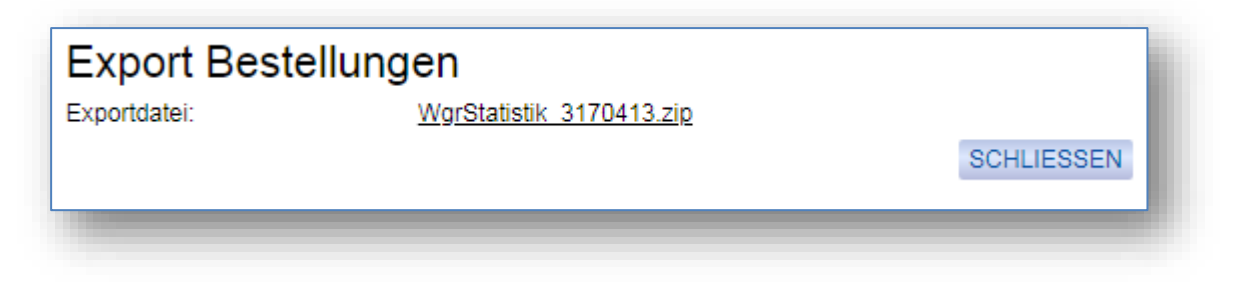